Bitcoin Green (BITG) Masternode Setup Guide:

A Bitcoin Green masternode requires 2500 BITG of collateral to operate. This guide will show you how to get started with mining Bitcoin Green through masternode proof-of-stake. Start out by downloading the BITG Wallet from \_\_\_\_\_ and running bitcoingreen-qt.

NOTE: You can run your hot wallet on a different computer than your cold wallets. This can increase security by keeping your hot wallet (with coins) on your local computer. To do this, complete steps 1-10 on your local machine's wallet (editing masternode.conf), and then do the rest on your VPS wallet (editing bitcoingreen.conf).

1. Click the Receive tab in your wallet. Create a new address and call it MN1 in the Label field. Type 2500 in the Amount field. Click request payment to get an address.

| ø Bitcoin Gree | n Core - Wallet           |                        |                        |                 | _ | × |
|----------------|---------------------------|------------------------|------------------------|-----------------|---|---|
| File Settings  | Tools Help                |                        |                        |                 |   |   |
| ø Overvie      | ew 🥕 Send                 | ✓ Receive              | <b>55</b> Transactions | 🔆 Masternodes   |   |   |
|                |                           |                        |                        | 🕫 Bitcoin Green |   |   |
|                | Use this form to requ     | est payments. All fi   | elds are optional.     |                 |   |   |
| Label:         | MN1                       |                        |                        |                 |   |   |
| Amount:        | 2 500.0000000             | 🗘 BITG 💌               |                        |                 |   |   |
| Message:       |                           |                        |                        |                 |   |   |
|                | Reuse an existing receivi | ng address (not recomm | ended)                 |                 |   |   |
|                | 🛩 Request paymen          | t 🗙 Clear              |                        |                 |   |   |

| Date           | Label      |              | Message | Amount (BITG) |
|----------------|------------|--------------|---------|---------------|
| /20/2018 02:46 | (no label) | (no message) |         | (no amount    |
|                |            |              |         |               |
|                |            |              |         |               |
|                |            |              |         |               |
|                |            |              |         |               |
|                |            |              |         |               |
|                |            |              |         |               |
|                |            |              |         |               |
|                |            |              |         |               |
|                |            |              |         |               |
|                |            |              |         |               |
| Show 3         | Remove     |              |         |               |
| / Show         | Remove     |              |         |               |
| Show 3         | Remove     |              |         |               |

2. This will be the address for your masternode collateral. Copy the Address field.

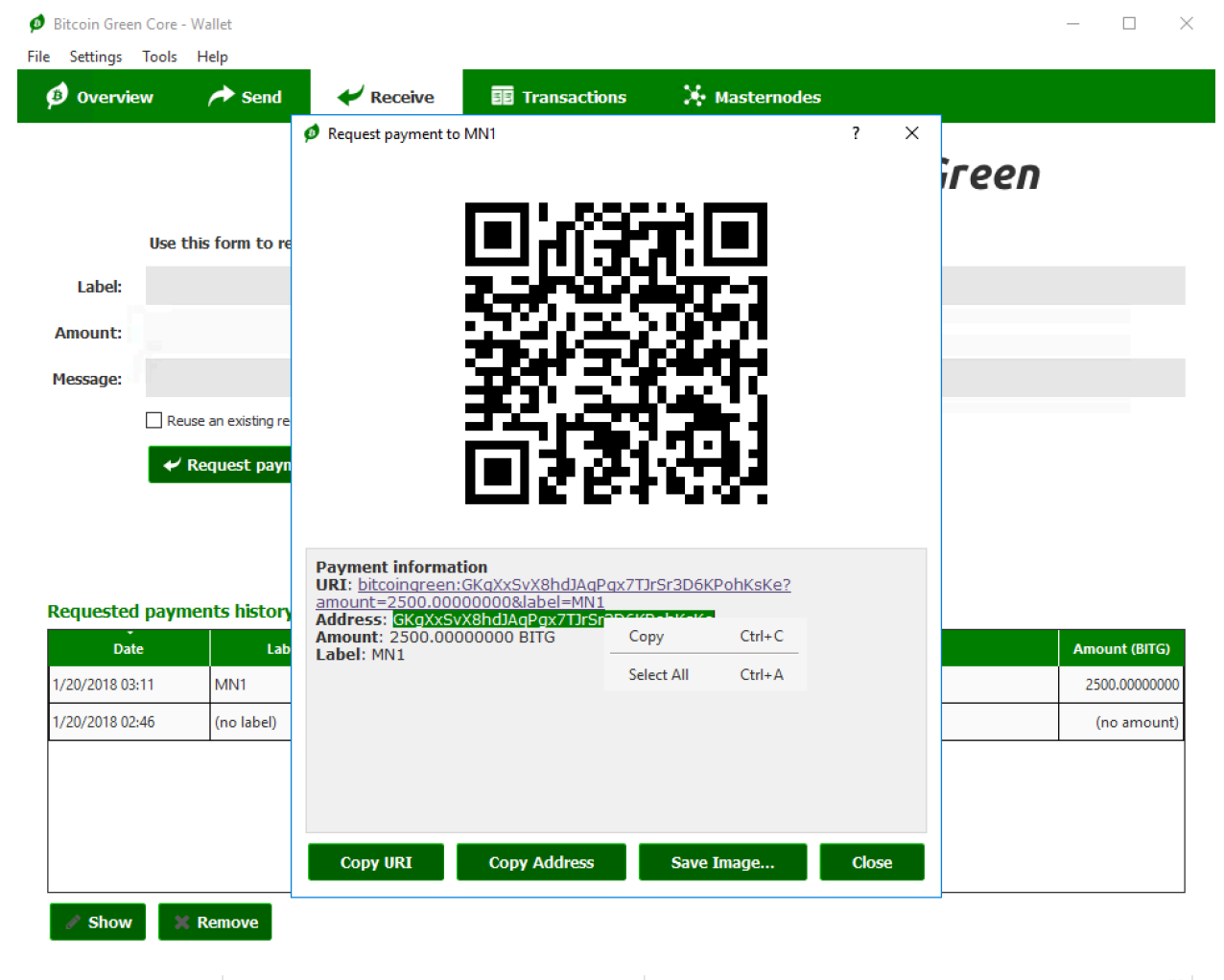

Synchronization pending...

вітд 🤌 🦏 🚷 🔡

3. Next, send exactly 2500 BITG to this address from the Send tab. Click send to send the transaction and click Yes to accept the fee.

| ø Bitcoin Green   | Core - Wallet        |                   |                     |               |                     | – 🗆 X                   |
|-------------------|----------------------|-------------------|---------------------|---------------|---------------------|-------------------------|
| File Settings     | Fools Help           |                   |                     |               |                     |                         |
| ø Overviev 🕫      | v 🥕 Send             | 🛹 Receive         | <b>Transactions</b> | 🔆 Masternodes |                     |                         |
| SEND              |                      |                   |                     | 🥵 Bitcoi      | in Gree             | ะก                      |
| Pay To:           | GKgXxSvX8hdJAqPgx    | 7TJrSr3D6KPohKsKe |                     |               |                     | 🔳 🖪 🗙                   |
| Label:            | MN1                  |                   |                     |               |                     |                         |
| Amount:           | 2 500.000000         | DO 🗘 BITG 💌       |                     |               |                     |                         |
| Transaction F     | ee: 0.00010000 BITG/ | 'kB Choose        |                     |               |                     |                         |
| r → s             | end X (              | Clear All + /     | Add Recipient       | E             | <b>SwiftTX</b> Bala | nce: 2500.99997740 BITG |
| Synchronization p | pending              |                   |                     |               |                     | BITG Ø 斎 🚷 🦼            |

4. Time to edit the Masternode Configuration file. Click on Tools and click "Open Masternode Configuration File". This should open in your text editor (Notepad).

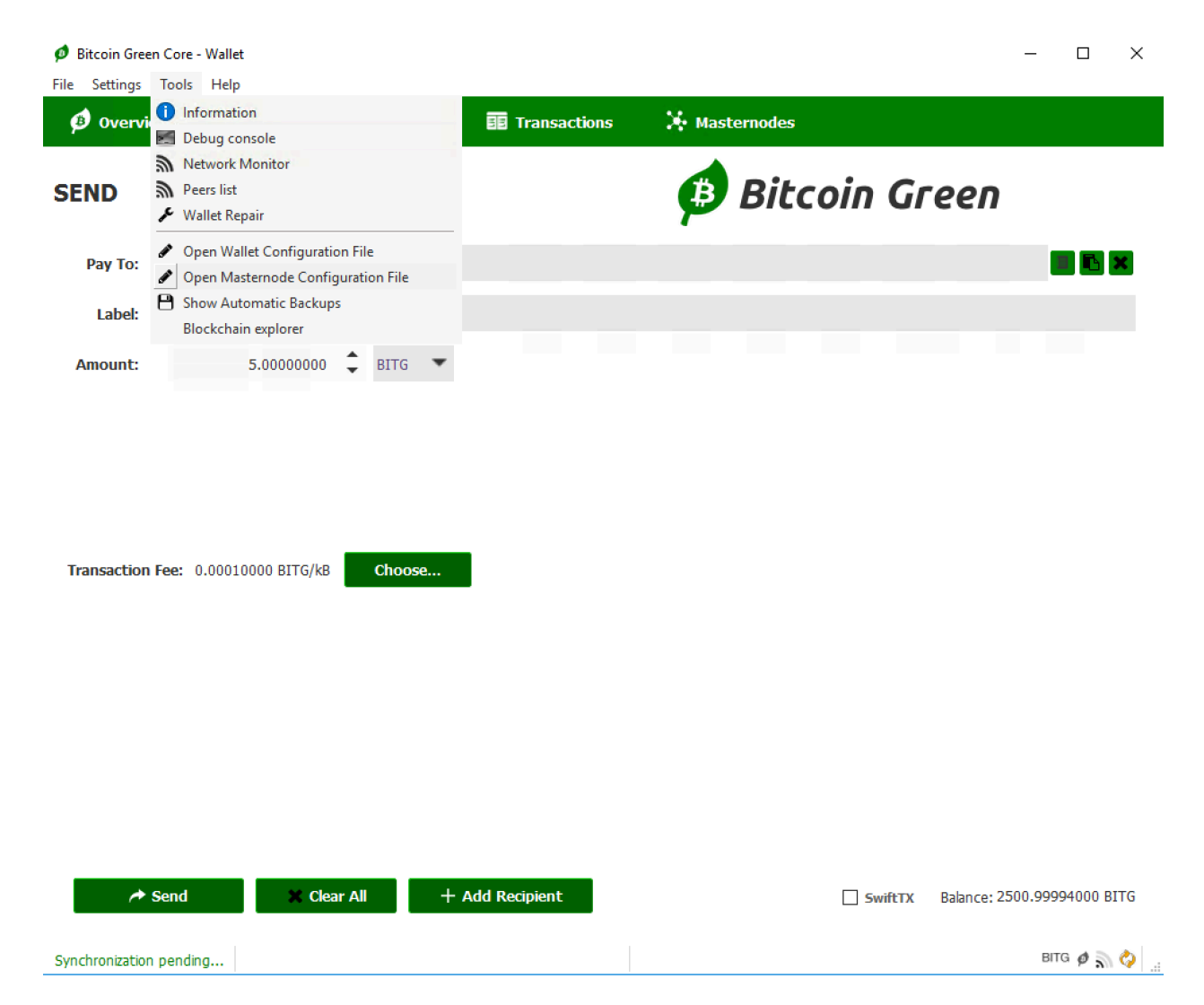

5. Now we need to add 1 line of code to the Masternode Configuration file. This is easy. It just takes a few steps. You need to fill out the following code format:

# alias IP:port masternodeprivkey collateral\_output\_txid collateral\_output\_index

Your alias is your masternode name (MN1). Next, you need your VPS or host computer IP address. If you use ZapHosting, this can be found on your user dashboard. The port for Bitcoin Green is 9333. Your config file should now look like this:

| 🕘 masternode - Notepad —                                                                                                    | ×    |
|----------------------------------------------------------------------------------------------------|------|
| File Edit Format View Help                                                                                                    |      |
| <pre># Masternode config file # Format: alias IP:port masternodeprivkey collateral_output_txid collateral_output_index # Format: mnl 127.0.0.2:9333 93HaYBVUCYjEMeeH1Y4sBGLALQZE1Yc1K64xiqgX37tGBDQL8Xg 2bcd3c84c84f87eaa86e4e56834c92927a07f9e18718810b92e0d0324456a67c</pre> | ^    |
| MN1 2 7.111.889.4:9333                                                                                                    |      |
|                                                                                                    |      |
|                                                                                                    |      |
|                                                                                                    |      |
|                                                                                                    |      |
|                                                                                                    |      |
|                                                                                                    |      |
|                                                                                                    |      |
|                                                                                                    |      |
|                                                                                                    |      |
|                                                                                                    |      |
|                                                                                                    |      |
|                                                                                                    |      |
|                                                                                                    |      |
|                                                                                                    |      |
|                                                                                                    |      |
|                                                                                                    | > .: |

6. Now go to your wallet, click Tools and click the Debug Console.

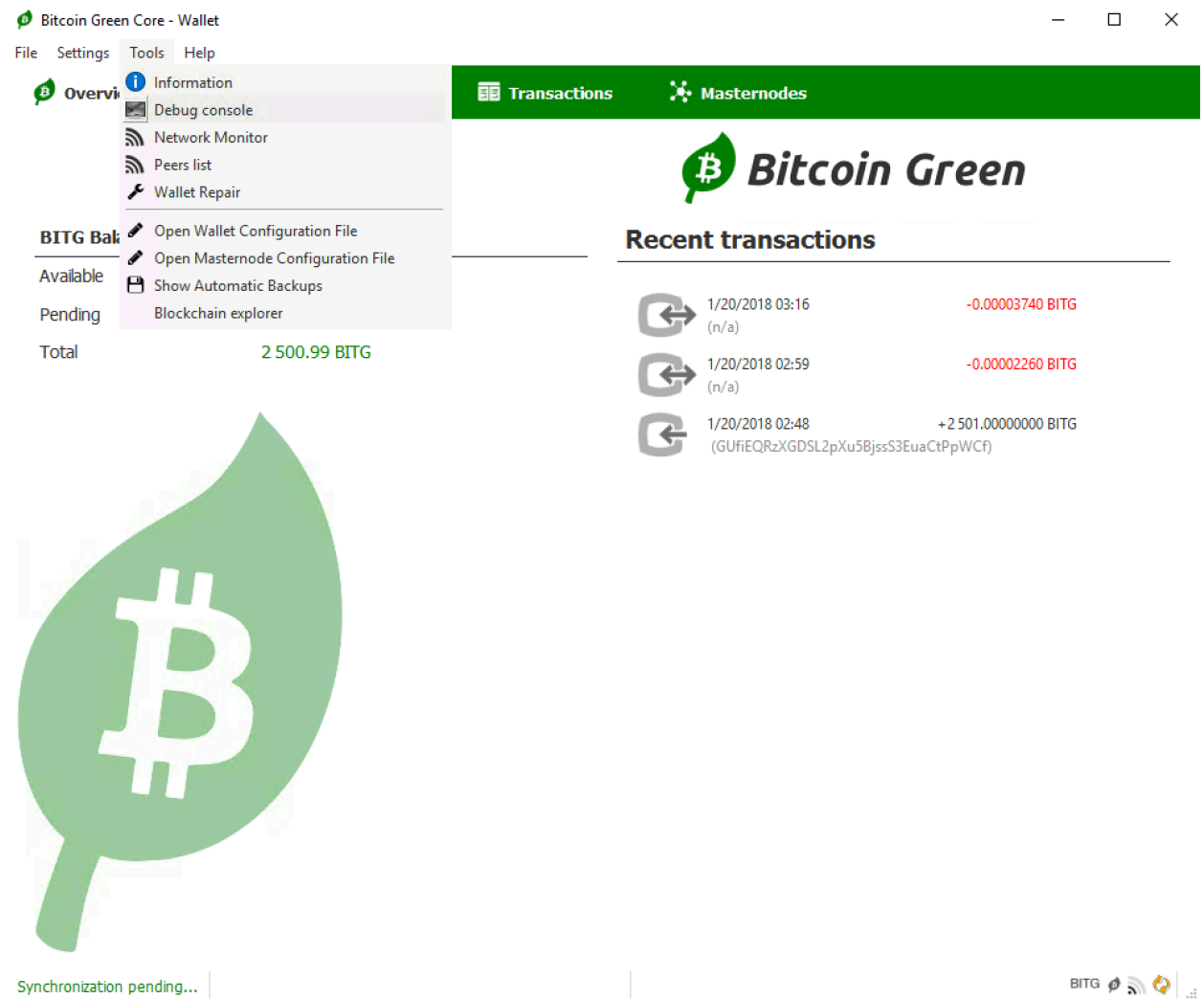

7. Type "masternode genkey" and press Enter. Copy the result.

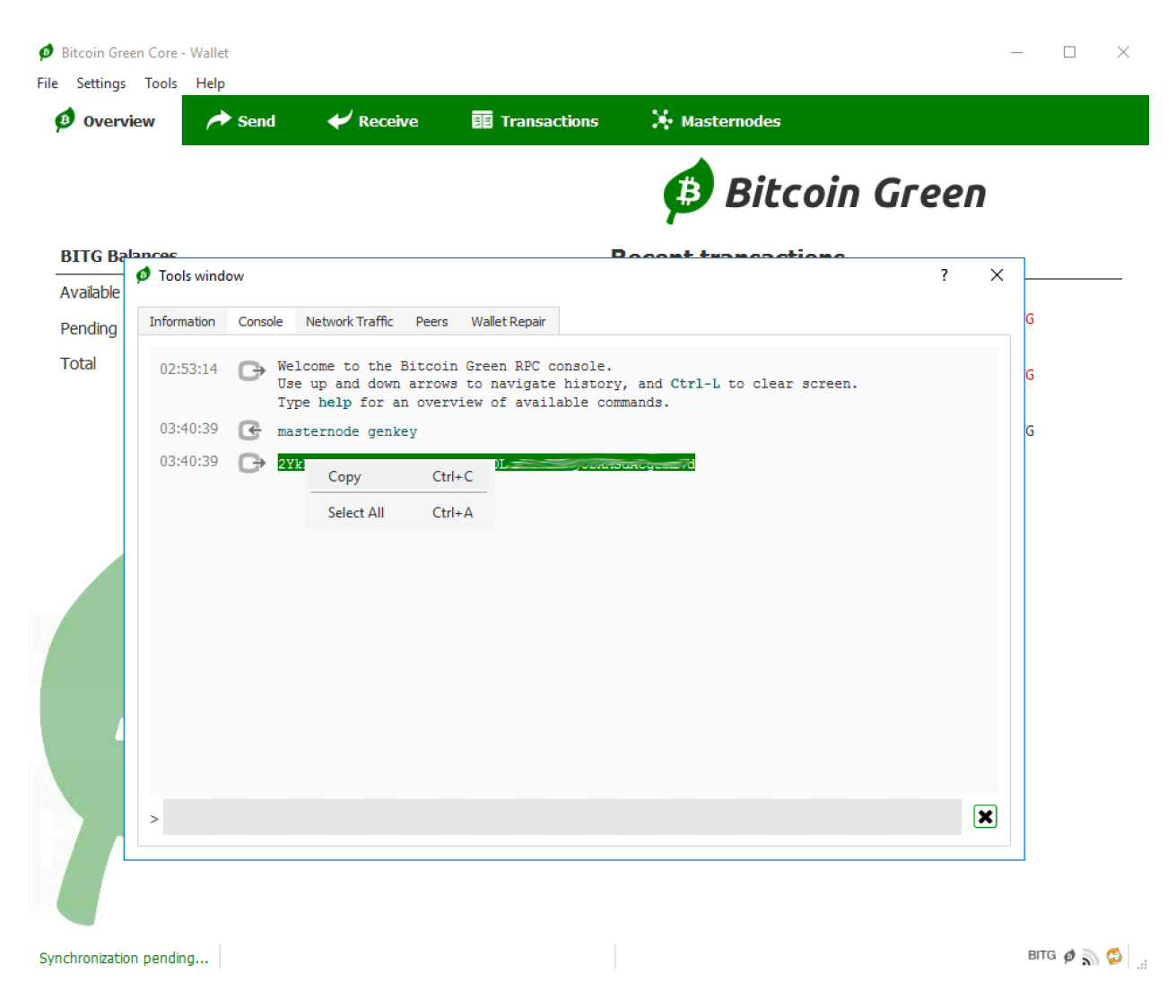

# 8. Paste into your Masternode config file.

- 🗆 ×

📃 masternode - Notepad

File Edit Format View Help

# Masternode config file
# Format: alias IP:port masternodeprivkey collateral\_output\_txid collateral\_output\_index
# Format: alias IP:port masternodeprivkey collateral\_output\_txid collateral\_output\_index
# Format: alias IP:port masternodeprivkey collateral\_output\_txid collateral\_output\_index
# Format: alias IP:port masternodeprivkey collateral\_output\_txid collateral\_output\_index
# Format: alias IP:port masternodeprivkey collateral\_output\_txid collateral\_output\_index
# Format: alias IP:port masternodeprivkey collateral\_output\_txid collateral\_output\_index
# Format: alias IP:port masternodeprivkey collateral\_output\_txid collateral\_output\_index
# Format: alias IP:port masternodeprivkey collateral\_output\_txid collateral\_output\_index
# Format: alias IP:port masternodeprivkey collateral\_output\_txid collateral\_output\_index
# Format: alias IP:port masternodeprivkey collateral\_output\_txid collateral\_output\_index
# Format: alias IP:port masternodeprivkey collateral\_output\_txid collateral\_output\_index
# Format: alias IP:port masternodeprivkey collateral\_output\_txid collateral\_output\_index
# Format: alias IP:port masternodeprivkey collateral\_output\_txid collateral\_output\_index
# Format: alias IP:port masternodeprivkey collateral\_output\_txid collateral\_output\_index
# Format: alias IP:port masternodeprivkey collateral\_output\_txid collateral\_output\_index
# Format: alias IP:port masternodeprivkey collateral\_output\_txid collateral\_output\_index
# Format: alias IP:port masternodeprivkey collateral\_output\_txid collateral\_output\_index
# Format: alias IP:port masternodeprivkey collateral\_output\_txid collateral\_output\_index
# Format: alias IP:port masternodeprivkey collateral\_output\_txid collateral\_output\_index
# Format: alias IP:port masternodeprivkey collateral\_output\_txid collateral\_output\_index
# Format: alias IP:port masternodeprivkey collateral\_output\_txid collateral\_output\_index
# Format: alias IP:port masternodeprivkey collateral\_output\_txid collateral\_output\_index
# Format: alias IP:port master

9. Go back to the debug console and type "masternode outputs" and press enter. Copy the txhash and note the outputidx.

| ø Bitcoin Gre  | en Core - Walle | t                                               |                                            |                                                          |                                                            | -            | - 🗆 ×      |
|----------------|-----------------|-------------------------------------------------|--------------------------------------------|----------------------------------------------------------|------------------------------------------------------------|--------------|------------|
| File Settings  | Tools Help      |                                                 |                                            |                                                          |                                                            |              |            |
| ø Overv        | view 🦷          | Send 🖌 🖌 R                                      | eceive                                     | <b>EE</b> Transactions                                   | Masternodes                                                |              |            |
|                |                 |                                                 |                                            |                                                          | Bitcoin                                                    | Green        |            |
| BITG Ba        | lances          |                                                 |                                            |                                                          | Pacant transactions                                        |              | ٦          |
| Available      | 🥬 Tools wind    | low                                             |                                            |                                                          |                                                            | ? ×          |            |
| Pending        | Information     | Console Network Tra                             | affic Peers                                | Wallet Repair                                            |                                                            |              | G          |
| Total          | 02:53:14        | Welcome to to<br>Use up and to<br>Type help for | the Bitcoin<br>Nown arrows<br>Or an overv: | Green RPC consol<br>to navigate hist<br>lew of available | e.<br>bry, and <b>Ctrl-L</b> to clear screen.<br>commands. |              | G          |
|                | 03:40:39        | 🚱 masternode (                                  | Jenkey                                     |                                                          |                                                            |              | G          |
|                | 03:40:39        | C→ 2YkFvJk8FzVI                                 | IPBr6ABAnYq                                | rSKDLz51tSNPoj3D                                         | KMsdAcgsmLVd                                               |              |            |
|                | 03:45:52        | 💽 masternode (                                  | outputs                                    |                                                          |                                                            |              |            |
|                | 03:45:52        | G⇒ Ľ,                                           |                                            |                                                          |                                                            |              |            |
|                |                 | "txhash<br>"output                              | ': " <mark>4fe7f76</mark><br>Ldx": 0       | Сору С                                                   | h-1-11 <mark>111</mark>                                    | <u>0e</u> ", |            |
|                |                 | }                                               |                                            | Select All Cr                                            | rl+A                                                       |              |            |
|                |                 | -                                               |                                            |                                                          |                                                            |              |            |
|                |                 |                                                 |                                            |                                                          |                                                            |              |            |
|                |                 |                                                 |                                            |                                                          |                                                            |              |            |
| 4              |                 |                                                 |                                            |                                                          |                                                            |              |            |
|                |                 |                                                 |                                            |                                                          |                                                            |              |            |
|                | >               |                                                 |                                            |                                                          |                                                            | ×            |            |
|                | -               |                                                 |                                            |                                                          |                                                            |              |            |
|                |                 |                                                 |                                            |                                                          |                                                            |              | -          |
|                |                 |                                                 |                                            |                                                          |                                                            |              |            |
| Synchronizatio | on pending      |                                                 |                                            |                                                          |                                                            |              | вітд 🤌 🔊 📚 |

10. Paste the txhash into the masternode config file. Don't forget the outputidx. Save the masternode config file and then close the wallet.

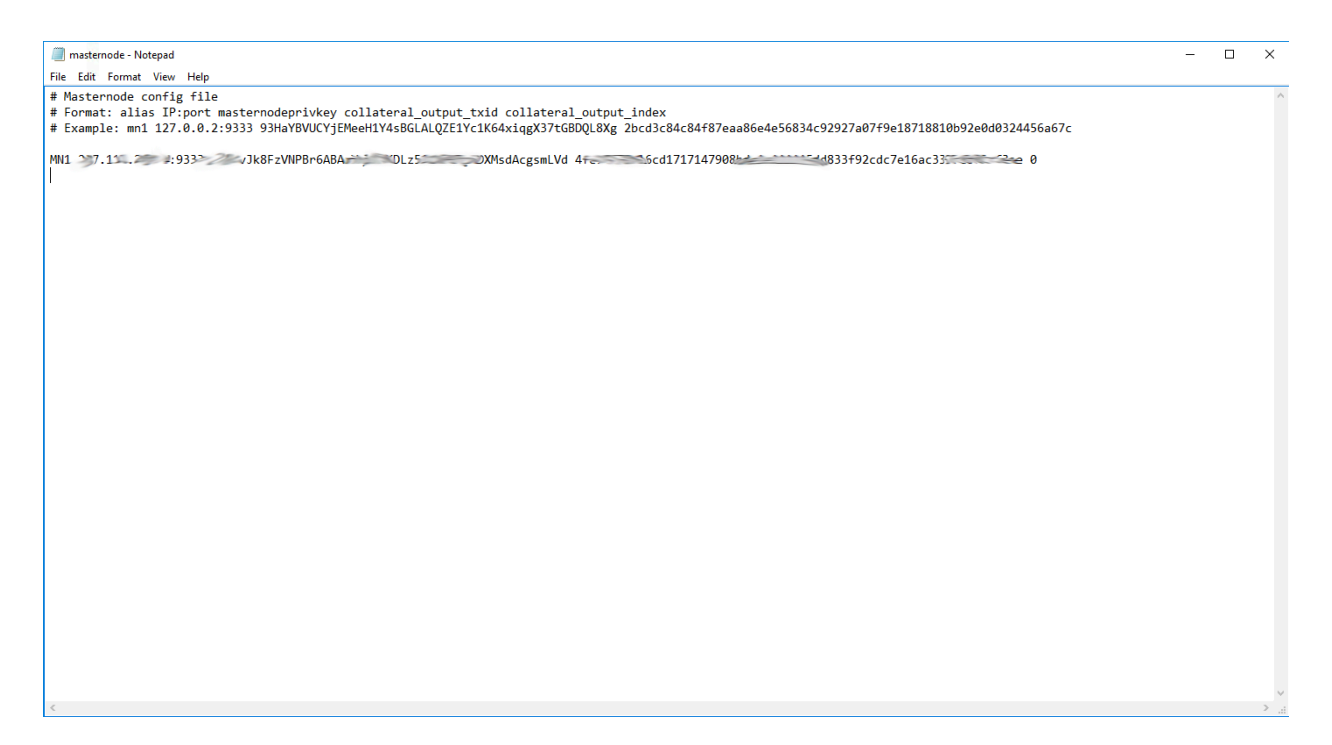

11. Now you need to edit the wallet config file. Open the Wallet Configuration File from the Tools menu.

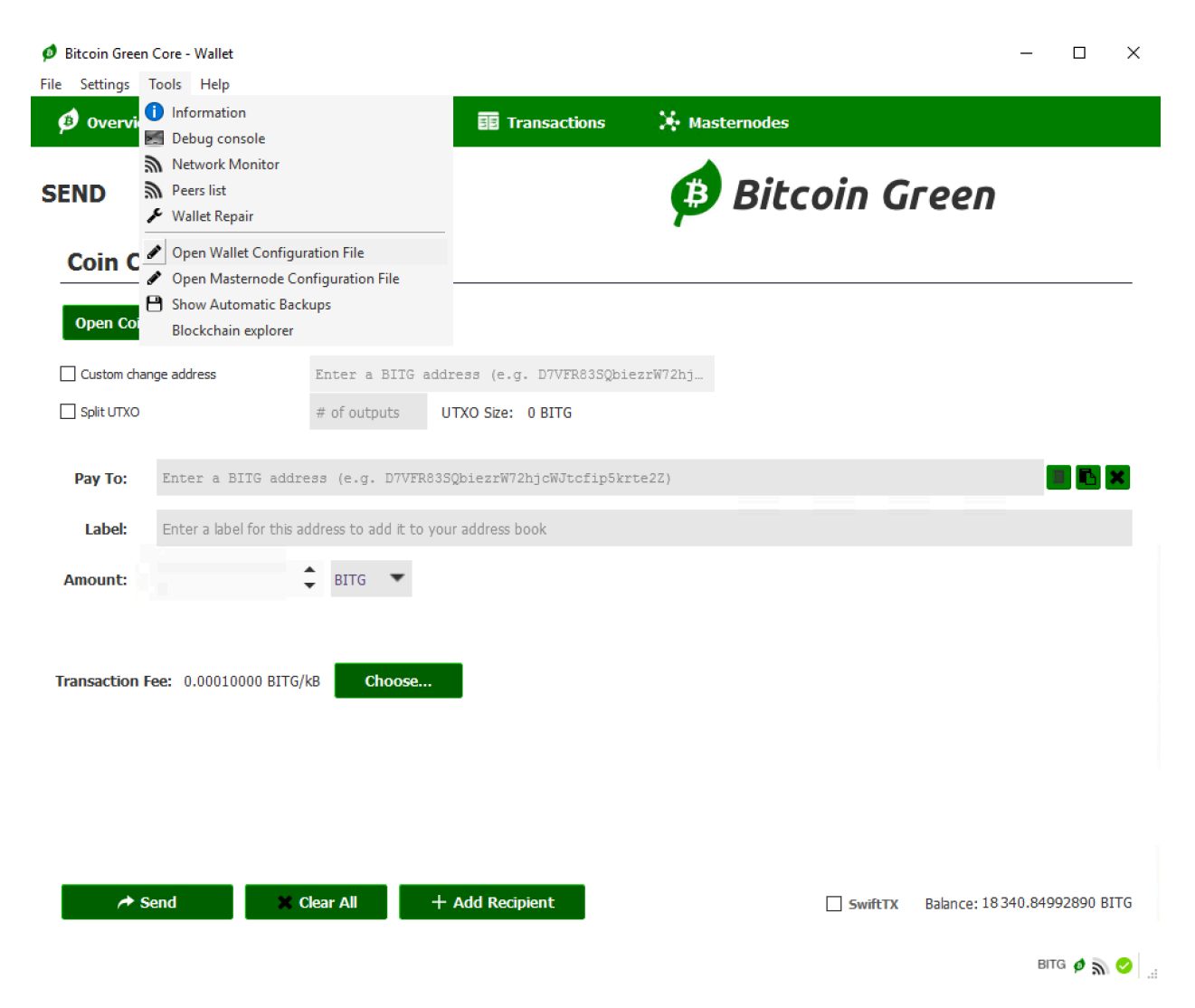

12. When you open your wallet config, it should be blank. Below is what your config file needs to be. Copy paste this into bitcoingreen.conf.

rpcuser=longrandomusername rpcpassword=longerrandompassword rpcallowip=127.0.0.1 listen=1 server=1 daemon=1 logtimestamps=1 maxconnections=256 masternode=1 port=9333 addnode=51.15.198.252 addnode=51.15.206.123 addnode=51.15.66.234 addnode=51.15.86.224 addnode=51.15.89.27 addnode=51.15.57.193

addnode=185.239.238.240 masternodeaddr=**IP:port** 

addnode=134.255.232.212 addnode=185.239.238.237

masternodeprivkey=masternodeprivkey

Add your **IP:Port** and **masternodeprivkey**. Also, change the rpcuser and rpcpassword to something random. Keep everything else the same, then Save:

 ■ Interface
 ×

 File fat format Now Help
 -

# 13. Restart the wallet. Now your masternode should show up in the Masternodes tab.

| Bitcoin Green Cor                                   | re - Wallet                                                                        |                                                                             |                                       |                  |                            |                        | - 🗆         |
|-----------------------------------------------------|------------------------------------------------------------------------------------|-----------------------------------------------------------------------------|---------------------------------------|------------------|----------------------------|------------------------|-------------|
| e Settings Tool                                     | ls Help                                                                            |                                                                             |                                       |                  |                            |                        |             |
| ø Overview                                          | interview Send                                                                     | 🛹 Receive                                                                   | 📴 Transacti                           | ions 🛛 🧎 M       | asternodes                 |                        |             |
|                                                     |                                                                                    |                                                                             |                                       |                  |                            |                        |             |
|                                                     |                                                                                    |                                                                             |                                       | <u>t</u>         | 🕽 Bitcoin                  | Green                  |             |
|                                                     |                                                                                    |                                                                             |                                       |                  |                            |                        |             |
| Note: Status of yo<br>Always wait for wait for wait | our masternodes in local<br>allet to sync additional d<br>Id bo rupping but you st | wallet can potentially<br>ata and then double c<br>ill soo "MISSING" in "St | be slightly incorr<br>heck from anoth | ect.<br>Ier node |                            |                        |             |
| Alias                                               | Address                                                                            | Protocol                                                                    | Status                                | Active           | Last Seen (UTC)            | Pubk                   | ev          |
| MN1                                                 |                                                                                    | 70912                                                                       | ENABLED                               | 00m:00s          | 2018-01-20 11:54           | Que                    | Jorgeon Poh |
|                                                     |                                                                                    |                                                                             |                                       |                  |                            |                        |             |
|                                                     |                                                                                    |                                                                             |                                       |                  |                            |                        |             |
|                                                     |                                                                                    |                                                                             |                                       |                  |                            |                        |             |
|                                                     |                                                                                    |                                                                             |                                       |                  |                            |                        |             |
|                                                     |                                                                                    |                                                                             |                                       |                  |                            |                        |             |
|                                                     |                                                                                    |                                                                             |                                       |                  |                            |                        |             |
|                                                     |                                                                                    |                                                                             |                                       |                  |                            |                        |             |
|                                                     |                                                                                    |                                                                             |                                       |                  |                            |                        |             |
|                                                     |                                                                                    |                                                                             |                                       |                  |                            |                        |             |
|                                                     |                                                                                    |                                                                             |                                       |                  |                            |                        |             |
|                                                     |                                                                                    |                                                                             |                                       |                  |                            |                        |             |
|                                                     |                                                                                    |                                                                             |                                       |                  |                            |                        |             |
|                                                     |                                                                                    |                                                                             |                                       |                  |                            |                        |             |
|                                                     |                                                                                    |                                                                             |                                       |                  |                            |                        |             |
|                                                     |                                                                                    |                                                                             |                                       |                  |                            |                        |             |
|                                                     |                                                                                    |                                                                             |                                       |                  |                            |                        |             |
|                                                     |                                                                                    |                                                                             |                                       |                  |                            |                        |             |
|                                                     |                                                                                    |                                                                             |                                       |                  |                            |                        |             |
|                                                     |                                                                                    |                                                                             |                                       |                  |                            |                        |             |
|                                                     |                                                                                    |                                                                             |                                       |                  |                            |                        |             |
|                                                     |                                                                                    |                                                                             |                                       |                  |                            |                        |             |
|                                                     |                                                                                    |                                                                             |                                       |                  |                            |                        |             |
|                                                     |                                                                                    |                                                                             |                                       |                  |                            |                        |             |
|                                                     |                                                                                    |                                                                             |                                       |                  |                            |                        |             |
|                                                     |                                                                                    |                                                                             |                                       |                  |                            |                        |             |
|                                                     |                                                                                    |                                                                             |                                       |                  |                            |                        |             |
|                                                     |                                                                                    |                                                                             |                                       |                  |                            |                        |             |
| Start alias                                         | Start all                                                                          | Start MISSING                                                               | i Upda                                | ate status St    | atus will be updated autor | matically in (sec): 29 |             |
|                                                     |                                                                                    |                                                                             |                                       |                  |                            |                        |             |
|                                                     |                                                                                    |                                                                             |                                       |                  |                            |                        |             |
| nronization pene                                    | aing                                                                               |                                                                             |                                       |                  |                            |                        | Burg & 2    |

14. Next you have to edit your firewall. We need to open a port for the masternode. Open Windows Firewall from the start menu. Click "Advanced Settings".

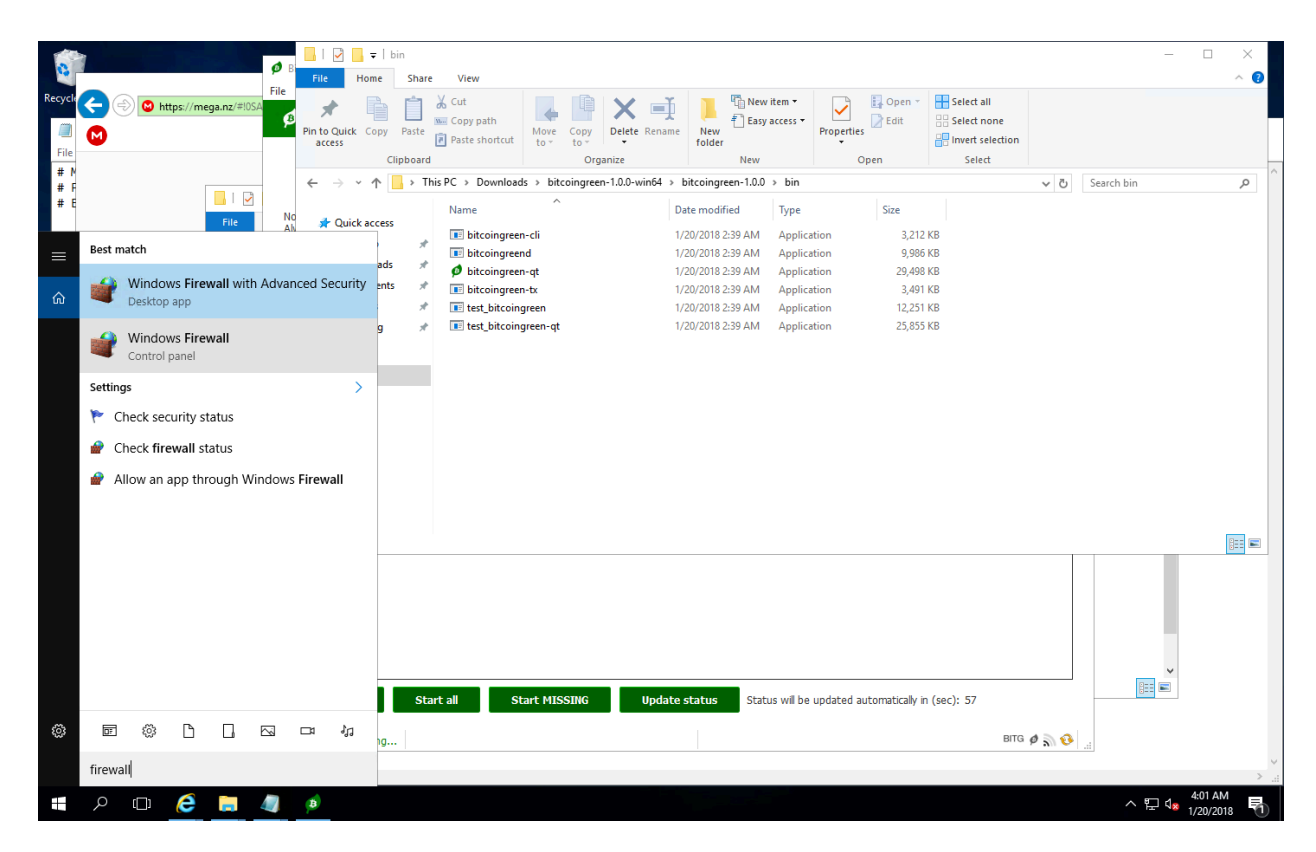

| Windows Firewall with Advance | d Security                                 |                              |         |          |          |     |                   | <br>× |
|-------------------------------|--------------------------------------------|------------------------------|---------|----------|----------|-----|-------------------|-------|
|                               | a security                                 |                              |         |          |          |     |                   |       |
| File Action View Help         |                                            |                              |         |          |          |     |                   |       |
|                               |                                            |                              |         |          |          |     |                   |       |
| Windows Firewall with Advance | Inbound Rules                              |                              |         |          |          | Act | ions              |       |
| 🗱 Inbound Rules               | Name                                       | Group Profile Enabled        |         |          |          |     | ound Rules        |       |
| 🕵 Outbound Rules              | Name<br>Au Di                              | Group                        | Profile | Enableu  | <u> </u> |     |                   | _     |
| 💺 Connection Security Rules   | AllowPing                                  |                              | All ·   | Yes      | A        |     | New Rule          |       |
| > 🌉 Monitoring                | AllJoyn Router (TCP-In)                    | AllJoyn Router               | Domai   | Yes      | A        | 7   | Filter by Profile | •     |
|                               | Alloyn Router (UDP-In)                     | Alboyn Kouter                | Domai   | Yes      | 2        | 7   | Filter by State   | •     |
|                               | Branch Cache Usetted Cache Server (UTT     | BranchCache - Content Retr   | All     | NO<br>Na | 2        |     | Filter by Group   | •     |
|                               | Branch Cache Bear Diseasers (MSD In)       | BranchCache - Hosted Cach    |         | No       | 2        |     | The by Group      |       |
|                               | Cast to Device functionality (aWayo TCD    | Cast to Device functionality | All     | Ver      | 2        |     | View              | •     |
|                               | Cast to Device functionality (qWave-TCP    | Cast to Device functionality | Drivate | Vec      | 2        | Q   | Refresh           |       |
|                               | Cast to Device SSDP Discovery (UDD-In)     | Cast to Device functionality | Public  | Ver      | 2        |     | Export List       |       |
|                               | Cast to Device streaming server (HTTP-St   | Cast to Device functionality | Private | Vec      | 2        | 2   | Liele             |       |
|                               | Cast to Device streaming server (HTTP-St   | Cast to Device functionality | Public  | Ves      |          |     | пер               |       |
|                               | Cast to Device streaming server (HTTP-St   | Cast to Device functionality | Domain  | Ves      |          |     |                   |       |
|                               | Cast to Device streaming server (RTCP-St.  | Cast to Device functionality | Private | Ves      |          |     |                   |       |
|                               | Cast to Device streaming server (RTCP-St   | Cast to Device functionality | Public  | Yes      | A        |     |                   |       |
|                               | Cast to Device streaming server (RTCP-St   | Cast to Device functionality | Domain  | Yes      | A        |     |                   |       |
|                               | Cast to Device streaming server (RTSP-Str  | Cast to Device functionality | Private | Yes      | A        |     |                   |       |
|                               | Cast to Device streaming server (RTSP-Str  | Cast to Device functionality | Public  | Yes      | A        |     |                   |       |
|                               | Cast to Device streaming server (RTSP-Str  | Cast to Device functionality | Domain  | Yes      | A        |     |                   |       |
|                               | Cast to Device UPnP Events (TCP-In)        | Cast to Device functionality | Public  | Yes      | A        |     |                   |       |
|                               | COM+ Network Access (DCOM-In)              | COM+ Network Access          | All     | No       | A        |     |                   |       |
|                               | COM+ Remote Administration (DCOM-In)       | COM+ Remote Administrati     | All     | No       | A        |     |                   |       |
|                               | 🧭 Core Networking - Destination Unreacha   | Core Networking              | All     | Yes      | A        |     |                   |       |
|                               | 🧭 Core Networking - Destination Unreacha   | Core Networking              | All     | Yes      | A        |     |                   |       |
|                               | 🔮 Core Networking - Dynamic Host Config    | Core Networking              | All     | Yes      | A        |     |                   |       |
|                               | 🥑 Core Networking - Dynamic Host Config    | Core Networking              | All     | Yes      | A        |     |                   |       |
|                               | 🥑 Core Networking - Internet Group Mana    | Core Networking              | All     | Yes      | A        |     |                   |       |
|                               | 🥑 Core Networking - IPHTTPS (TCP-In)       | Core Networking              | All     | Yes      | A        |     |                   |       |
|                               | 🥑 Core Networking - IPv6 (IPv6-In)         | Core Networking              | All     | Yes      | A        |     |                   |       |
|                               | 🤡 Core Networking - Multicast Listener Do  | Core Networking              | All     | Yes      | A        |     |                   |       |
|                               | 🤡 Core Networking - Multicast Listener Qu  | Core Networking              | All     | Yes      | Α        |     |                   |       |
|                               | 🤡 Core Networking - Multicast Listener Rep | Core Networking              | All     | Yes      | Α        |     |                   |       |
|                               | 🥨 Core Networking - Multicast Listener Rep | Core Networking              | All     | Yes      | A v      |     |                   |       |
| < >                           | <                                          |                              |         | :        | >        |     |                   |       |
|                               |                                            |                              |         |          |          |     |                   |       |

15. Clicking "Advanced Settings" will open the firewall control panel. Click "Inbound Rules".

16. Click "New Rule" on the upper right side and you will get this screen. Select Port.

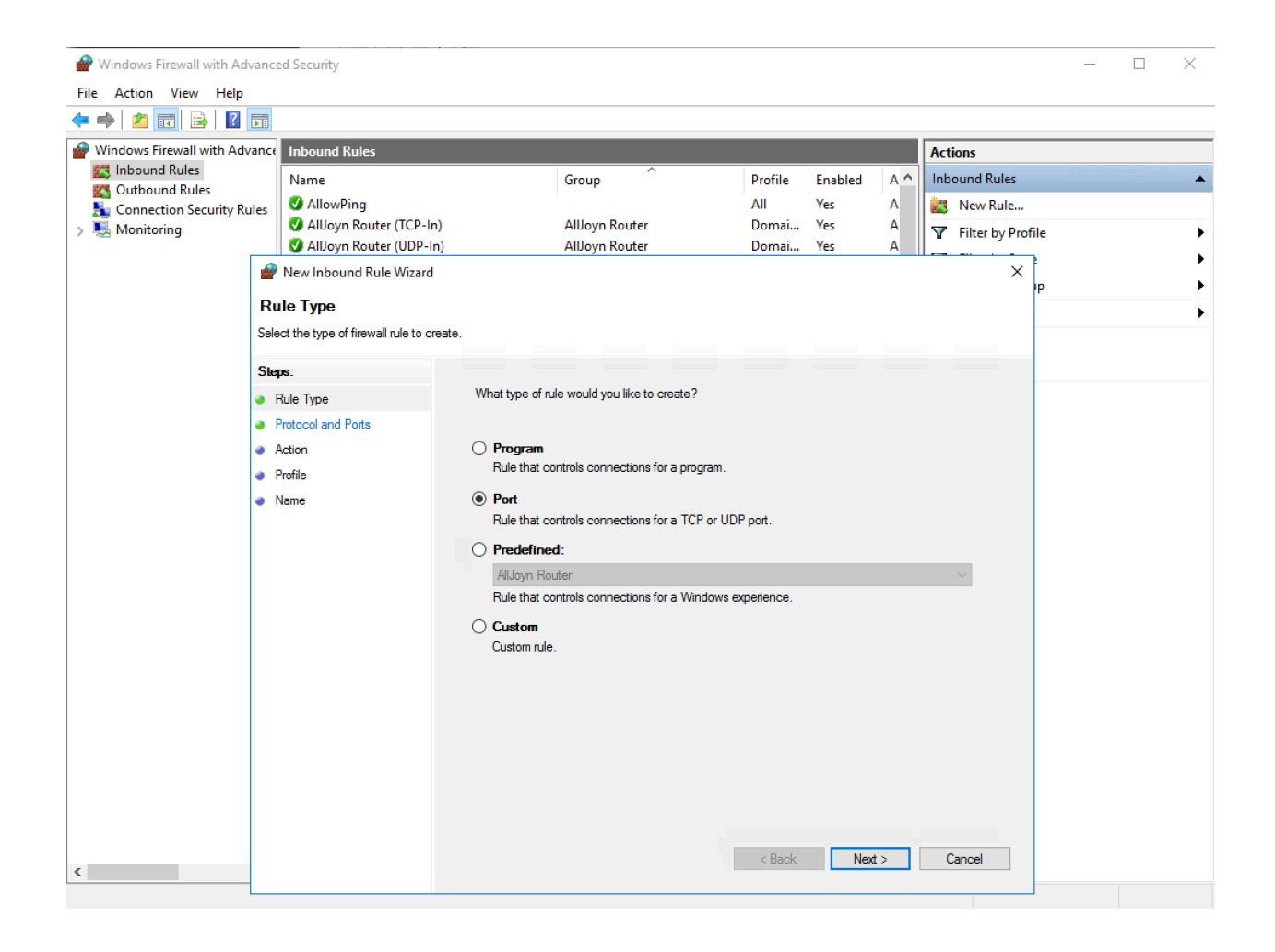

### 17. Choose the port to allow. In this case it is 9333.

| 🔗 Windows Firewall with Ad  | vanced Security                        |                            |                                 |               |         |          |            |                         | - [ | ) × |  |
|-----------------------------|----------------------------------------|----------------------------|---------------------------------|---------------|---------|----------|------------|-------------------------|-----|-----|--|
| File Action View Help       |                                        |                            |                                 |               |         |          |            |                         |     |     |  |
| 🗢 🄿 🙍 📰 🗟 👔                 |                                        |                            |                                 |               |         |          |            |                         |     |     |  |
| P Windows Firewall with Adv | ance Inbound Rules                     |                            |                                 |               |         |          | Actions    |                         |     |     |  |
| Inbound Rules               | Name                                   | Group                      | ^                               | Profile       | Enabled | Α ^      | Inbound R  | lules                   |     | •   |  |
| Soutbound Rules             | Iles 🛛 🖉 AllowPing                     |                            |                                 | All           | Yes     | Α        | 🚉 New F    | Rule                    |     |     |  |
| > 🖳 Monitoring              | AllJoyn Router (TCP-In)                | AllJoy                     | Domai                           | Yes           | A       | Filter I | by Profile |                         | •   |     |  |
|                             | Alboyn Kouter (UDP-In)                 | Alboyi                     | 1 Kouter                        | Domai         | res     | А        |            | $\overline{\mathbf{v}}$ |     | •   |  |
|                             |                                        |                            |                                 |               |         |          |            | Λ IP                    |     | •   |  |
|                             | Protocol and Ports                     |                            |                                 |               |         |          |            |                         |     | •   |  |
|                             | Specify the protocols and ports to whi | ch this rule applies.      |                                 |               |         |          |            |                         |     |     |  |
|                             | Steps:                                 |                            |                                 |               |         |          |            |                         |     |     |  |
|                             | Rule Type                              | Does this rule apply to T  | CP or UDP?                      |               |         |          |            |                         |     |     |  |
|                             | <ul> <li>Protocol and Ports</li> </ul> | TCP                        |                                 |               |         |          |            |                         |     |     |  |
|                             | <ul> <li>Action</li> </ul>             | O UDP                      |                                 |               |         |          |            |                         |     |     |  |
|                             | <ul> <li>Profile</li> </ul>            |                            |                                 |               |         |          |            |                         |     |     |  |
|                             | <ul> <li>Name</li> </ul>               | Does this rule apply to al | l local ports or specific local | l ports?      |         |          |            |                         |     |     |  |
|                             |                                        | ○ All local ports          |                                 |               |         |          |            |                         |     |     |  |
|                             |                                        | Specific local po          | nts: 9333                       |               |         |          |            |                         |     |     |  |
|                             |                                        |                            | Example: 80, 4                  | 143, 5000-501 | 10      |          |            |                         |     |     |  |
|                             |                                        |                            |                                 |               |         |          |            |                         |     |     |  |
|                             |                                        |                            |                                 |               |         |          |            |                         |     |     |  |
|                             |                                        |                            |                                 |               |         |          |            |                         |     |     |  |
|                             |                                        |                            |                                 |               |         |          |            |                         |     |     |  |
|                             |                                        |                            |                                 |               |         |          |            |                         |     |     |  |
|                             |                                        |                            |                                 |               |         |          |            |                         |     |     |  |
|                             |                                        |                            |                                 |               |         |          |            |                         |     |     |  |
|                             |                                        |                            |                                 |               |         |          |            |                         |     |     |  |
|                             |                                        |                            |                                 | < Back        | Next    | >        | Cancel     |                         |     |     |  |
| <                           |                                        |                            |                                 |               |         |          |            |                         |     |     |  |

18. Click through, allow the connection, allow it in all places. Give it a name, it can be anything you want. When you are done, you will be back on the Windows Firewall control panel and you will see your new rule. You can now close the firewall control panel.

| Action view Help             |                                           |                              |         |         |     |                     |
|------------------------------|-------------------------------------------|------------------------------|---------|---------|-----|---------------------|
| 🔌 🗖 📰 🗟 🔽 📷                  |                                           |                              |         |         |     |                     |
| indows Firewall with Advance | Inbound Rules                             |                              |         |         |     | Actions             |
| Inbound Rules                | Name                                      | Group                        | Profile | Enabled | Α ^ | Inbound Rules       |
| Outbound Rules               | MN1                                       |                              | ΔII     | Ves     | Δ   | Mar New Rule        |
| Connection Security Rules    | AllowPing                                 |                              | All     | Ves     | Δ   |                     |
| wonitoring                   | AllJoyn Router (TCP-In)                   | AllJoyn Router               | Domai   | Yes     | A   | Y Filter by Profile |
|                              | AllJovn Router (UDP-In)                   | AllJoyn Router               | Domai   | Yes     | A   | Filter by State     |
|                              | BranchCache Content Retrieval (HTTP-In)   | BranchCache - Content Retr   | All     | No      | Α   | Filter by Group     |
|                              | BranchCache Hosted Cache Server (HTT      | BranchCache - Hosted Cach    | All     | No      | A   | Minu                |
|                              | BranchCache Peer Discovery (WSD-In)       | BranchCache - Peer Discove   | All     | No      | A   | View                |
|                              | Cast to Device functionality (gWave-TCP   | Cast to Device functionality | Private | Yes     | A   | Refresh             |
|                              | Cast to Device functionality (gWave-UDP   | Cast to Device functionality | Private | Yes     | Α   | 📑 Export List       |
|                              | Cast to Device SSDP Discovery (UDP-In)    | Cast to Device functionality | Public  | Yes     | Α   | 2 Help              |
|                              | Cast to Device streaming server (HTTP-St  | Cast to Device functionality | Private | Yes     | Α   |                     |
|                              | Cast to Device streaming server (HTTP-St  | Cast to Device functionality | Public  | Yes     | Α   | MN1                 |
|                              | Cast to Device streaming server (HTTP-St  | Cast to Device functionality | Domain  | Yes     | Α   | Disable Rule        |
|                              | Cast to Device streaming server (RTCP-St  | Cast to Device functionality | Private | Yes     | Α   | V. Cut              |
|                              | Cast to Device streaming server (RTCP-St  | Cast to Device functionality | Public  | Yes     | Α   |                     |
|                              | Cast to Device streaming server (RTCP-St  | Cast to Device functionality | Domain  | Yes     | Α   | Сору                |
|                              | Cast to Device streaming server (RTSP-Str | Cast to Device functionality | Private | Yes     | Α   | 🔀 Delete            |
|                              | Cast to Device streaming server (RTSP-Str | Cast to Device functionality | Public  | Yes     | Α   | Properties          |
|                              | Cast to Device streaming server (RTSP-Str | Cast to Device functionality | Domain  | Yes     | Α   |                     |
|                              | Cast to Device UPnP Events (TCP-In)       | Cast to Device functionality | Public  | Yes     | Α   | Нер                 |
|                              | COM+ Network Access (DCOM-In)             | COM+ Network Access          | All     | No      | Α   |                     |
|                              | COM+ Remote Administration (DCOM-In)      | COM+ Remote Administrati     | All     | No      | Α   |                     |
|                              | Ocore Networking - Destination Unreacha   | Core Networking              | All     | Yes     | Α   |                     |
|                              | Ocre Networking - Destination Unreacha    | Core Networking              | All     | Yes     | Α   |                     |
|                              | Ore Networking - Dynamic Host Config      | Core Networking              | All     | Yes     | Α   |                     |
|                              | Core Networking - Dynamic Host Config     | Core Networking              | All     | Yes     | Α   |                     |
|                              | Core Networking - Internet Group Mana     | Core Networking              | All     | Yes     | Α   |                     |
|                              | Core Networking - IPHTTPS (TCP-In)        | Core Networking              | All     | Yes     | Α   |                     |
|                              | 🔇 Core Networking - IPv6 (IPv6-In)        | Core Networking              | All     | Yes     | Α   |                     |
|                              | 🔇 Core Networking - Multicast Listener Do | Core Networking              | All     | Yes     | Α   |                     |
|                              | 🖉 Core Networking - Multicast Listener Qu | Core Networking              | All     | Yes     | Α   |                     |
|                              | Core Networking - Multicast Listener Rep  | Core Networking              | All     | Yes     | Α 🗸 |                     |

19. Go back to your Masternodes tab and click Start All. Success! Now relax and wait for the stakes to come in.

| ø   | Bitcoin Green Core  | - Wallet                   |              |               |                   |            |                  |               |             |                      | - 🗆   | $\times$ |
|-----|---------------------|----------------------------|--------------|---------------|-------------------|------------|------------------|---------------|-------------|----------------------|-------|----------|
| Fil | e Settings Tools    | Help                       |              |               |                   |            |                  |               |             |                      |       |          |
|     | 🥬 Overview          | A Send                     | Receiv       | re l          | Transact          | tions      | 🦄 Mas            | ternodes      |             |                      |       |          |
|     |                     |                            |              |               |                   |            | -                | D:L           | :-          | Casas                |       |          |
|     |                     |                            |              |               |                   |            | P                | BIC           | COIN        | Green                |       |          |
|     | Note: Status of you | r masternodes in local w   | allet can po | otentially be | e slightly incorr | rect.      |                  |               |             |                      |       |          |
|     | if your node should | be running but you still s | see "MISSI   | NG" in "Sta   | tus" field.       | ner node   |                  |               |             | 1                    |       |          |
|     | Alias               | Address                    |              | Protocol      | Status            |            | Active           | Last S        | een (UTC)   | Pubk                 | ey    |          |
|     | MN1                 |                            |              | 70912         | ENABLED           | 00m:00s    |                  | 2018-01-2     | 0 11:54     | C                    | -WD-1 |          |
|     |                     |                            |              |               |                   |            |                  |               |             |                      |       |          |
|     |                     |                            | <b>4</b> D'1 |               | 0.                |            |                  | ~             |             |                      |       |          |
|     |                     |                            | Ø Bit        | coinGreen-    | Qt                |            |                  | ×             |             |                      |       |          |
|     |                     |                            | 5            | uccessfully   | started I mast    | ernodes, f | ailed to start 0 | , total I     |             |                      |       |          |
|     |                     |                            |              |               |                   |            | 0                | ŀΚ            |             |                      |       |          |
|     |                     |                            |              |               |                   |            |                  |               |             |                      |       |          |
|     |                     |                            |              |               |                   |            |                  |               |             |                      |       |          |
| 1   |                     |                            |              |               |                   |            |                  |               |             |                      |       |          |
|     |                     |                            |              |               |                   |            |                  |               |             |                      |       |          |
|     |                     |                            |              |               |                   |            |                  |               |             |                      |       |          |
|     |                     |                            |              |               |                   |            |                  |               |             |                      |       |          |
|     |                     |                            |              |               |                   |            |                  |               |             |                      |       |          |
|     |                     |                            |              |               |                   |            |                  |               |             |                      |       |          |
|     |                     |                            |              |               |                   |            |                  |               |             |                      |       |          |
|     | Start alias         | Start all                  | Start        | MISSING       | Upd               | late stat  | us Statu         | us will be up | dated autom | atically in (sec): 7 |       |          |

Synchronization pending...

вітд 🔌 ិ 📀 🔡

#### ADDING ADDITONAL MASTERNODES:

1. To run additional masternodes, start by completing steps 1-10 with the alias MN2 and the port 9334. This means add a new line to the masternode.conf. Do this for each masternode. Here's what it looks like for 2 masternodes:

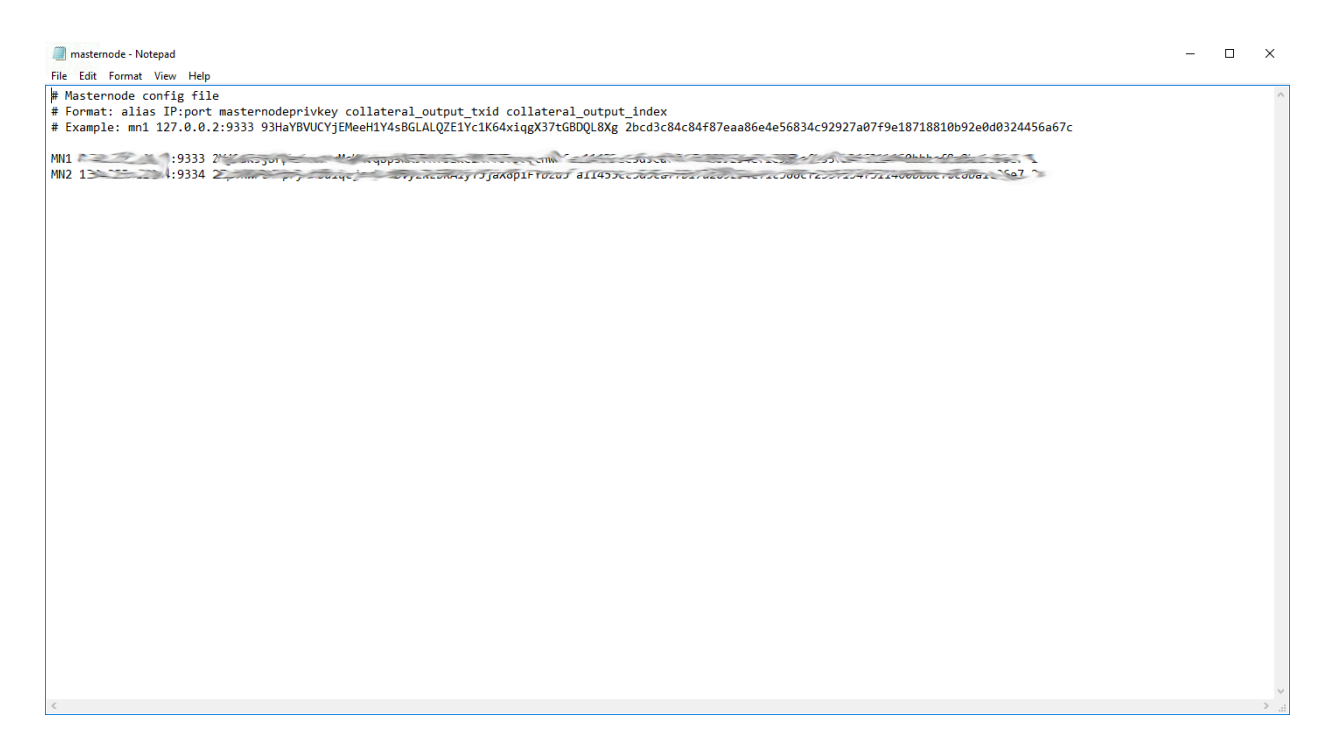

For each additional masternode you can increment the port by 1. You can only run 1 masternode per port. As for the alias, it can be anything you want. FYI - the main wallet that holds your masternode.conf file and all your coins is called the "hot wallet".

Next, you'll have to open an instance of the Bitcoin Green wallet for each masternode. Each masternode requires it's own unique instance of Bitcoin Green. Your first masternode is already running in the hot wallet instance. Opening additional instances will allow you to run additional nodes on the same machine. These instances are called "cold wallets". They don't need to hold any coins, they are just there to keep the port open for BITG. In fact, the only thing that matters in the cold wallet is the bitcoingreen.conf file. First, we'll need to give the Bitcoin Green client a new blockchain database to access.

tl;dr for each MN we need to run an empty BITG wallet to keep the right port open

2. Create a new folder. It can be anywhere on your computer. Copy the bitcoingreen-qt file (from your Downloads or maybe C:\Program Files\BitcoinGreen) and paste it into the new folder. Rename the qt file to BITGMN2. Then create another folder called BITGMN2. Your screen should look like this:

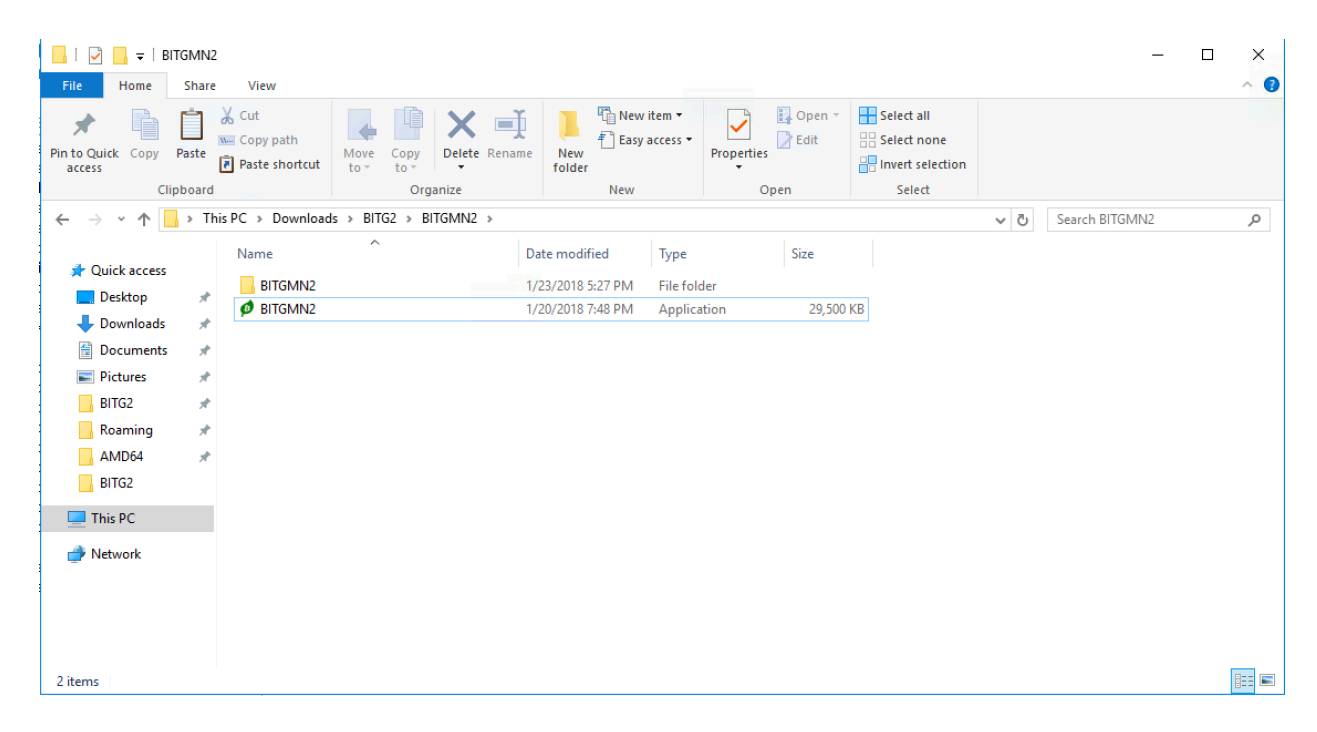

3. Now open a new file on Notepad. Paste the following:

BITGMN2.exe -datadir=./BITGMN2

Save as "BITGMN2.bat" in your new folder and make sure to select All Files file type. This creates an executable batch file.

| Untitled - Notepad                                        |                                                                                                    |                                                                              |                                    |                     |      |                |       | - 0 |
|-----------------------------------------------------------|----------------------------------------------------------------------------------------------------|------------------------------------------------------------------------------|------------------------------------|---------------------|------|----------------|-------|-----|
| File Edit Format View Help BTTGMN2.exe -datadic=./BTTGMN2 |                                                                                                    |                                                                              |                                    |                     |      |                |       |     |
| CITCHMETCAC ODCOULT T/DITCHME                             | Save As                                                                                                    |                                                                              |                                    |                     |      |                |       | ×   |
|                                                           | ← → • ↑ 📘                                                                                                    | > This PC > Downloads > BITG2 > B                                            | BITGMN2 >                          |                     | ~ Ō  | Search BITGMN2 |       | Q   |
|                                                           | Organize 👻 Ne                                                                                                    | ew folder                                                                    |                                    |                     |      |                | 0     |     |
|                                                           | <ul> <li>Quick access</li> <li>Desktop</li> <li>Downloads</li> <li>Documents</li> <li>Pictures</li> <li>BiTG2</li> <li>Roaming</li> <li>AMD64</li> <li>BiTG2</li> <li>This PC</li> <li>Network</li> </ul> | Name A<br>BITGMN2                                                            | Date modified<br>1/23/2018 5:27 PM | Type<br>File folder | Size |                |       |     |
|                                                           | File name:<br>Save as type:                                                                                                    | BITGMN2.bat<br>Text Documents (*.bxt)<br>Text Documents (*.bxt)<br>All Files | enco                               | Jung: Jung          | •    | Jave           | Cance |     |

Final Folder:

| i i i i i i i i i i i i i i i i i i i        | Share       | Appli<br>View                                                                  | ication Tools<br>Manage | BITGMN2       |                      |                                          |               |                 |                           |     |   | -              | ×<br>^ ? |
|----------------------------------------------|-------------|--------------------------------------------------------------------------------|-------------------------|---------------|----------------------|------------------------------------------|---------------|-----------------|---------------------------|-----|---|----------------|----------|
| Pin to Quick Copy<br>access                  | Daste Paste | ↓         Cut           ∞         Copy path           ♪         Paste shortcut | Move Copy               | Delete Rename | New<br>New<br>folder | item <del>•</del><br>access <del>•</del> | Properties    | 💽 Open 🝷 🎽 Edit | Select all<br>Select none |     |   |                |          |
| Cli                                          | pboard      |                                                                                | 0                       | Irganize      | New                  |                                          | Op            | en              | Select                    |     |   |                |          |
| $\leftarrow \rightarrow \checkmark \uparrow$ | > Th        | is PC > Download                                                               | ls > BITG2 >            | BITGMN2       |                      |                                          |               |                 |                           | ~ ( | 3 | Search BITGMN2 | Q        |
|                                              |             | Name                                                                           | ^                       | Da            | ate modified         | Туре                                     |               | Size            |                           |     |   |                |          |
| Cuick access                                 |             | BITGMN2                                                                        |                         | 1/            | 23/2018 5:27 PM      | File fold                                | ler           |                 |                           |     |   |                |          |
| Desktop                                      | *           | BITGMN2                                                                        |                         | 1/            | 23/2018 5:31 PM      | Windov                                   | vs Batch File | 1               | KB                        |     |   |                |          |
| Downloads                                    | *           | ø bitgmn2                                                                      |                         | 1/            | 20/2018 7:48 PM      | Applica                                  | tion          | 29,500          | KB                        |     |   |                |          |
| Documents                                    | *           |                                                                                |                         |               |                      |                                          |               |                 |                           |     |   |                |          |
| Pictures                                     | *           |                                                                                |                         |               |                      |                                          |               |                 |                           |     |   |                |          |
| BITG2                                        | *           |                                                                                |                         |               |                      |                                          |               |                 |                           |     |   |                |          |
| Roaming                                      | *           |                                                                                |                         |               |                      |                                          |               |                 |                           |     |   |                |          |
| AMD64                                        | Ŕ           |                                                                                |                         |               |                      |                                          |               |                 |                           |     |   |                |          |
| BITG2                                        |             |                                                                                |                         |               |                      |                                          |               |                 |                           |     |   |                |          |
| 💻 This PC                                    |             |                                                                                |                         |               |                      |                                          |               |                 |                           |     |   |                |          |
| 💣 Network                                    |             |                                                                                |                         |               |                      |                                          |               |                 |                           |     |   |                |          |
|                                              |             |                                                                                |                         |               |                      |                                          |               |                 |                           |     |   |                |          |
|                                              |             |                                                                                |                         |               |                      |                                          |               |                 |                           |     |   |                |          |
|                                              |             |                                                                                |                         |               |                      |                                          |               |                 |                           |     |   |                |          |
| 3 items 1 item se                            | elected     | 30 bytes                                                                       |                         |               |                      |                                          |               |                 |                           |     |   |                |          |

4. Now try to open the BITGMN2.bat file you have just created (Note: you must open the batch (.bat) file to use BITGMN2 as the new directory).

If your main wallet is open, you will get errors. That's okay. Even though you got errors, it created the new directory that you will edit. Click through the errors, but the wallet will not open. However, open the BITGMN2 folder you just created. It will now have a bitcoingreen.conf file that you can edit.

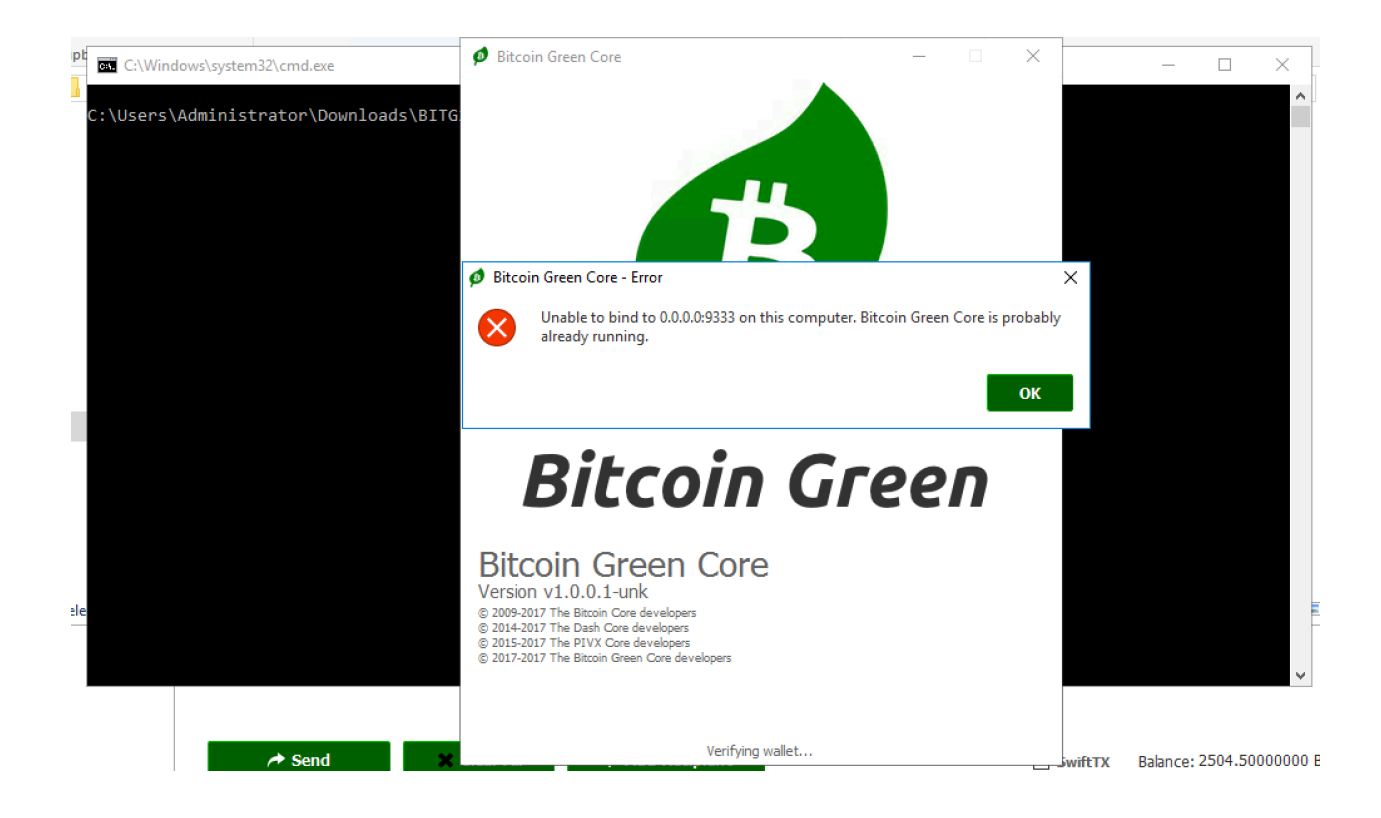

- 5. Edit the new bitcoingreen.conf file with the config from step 12. It will be the same except you will need to put the new port and masternode key. Don't forget the "port=" line.
- 6. When you have finished editing the new config, press Save.
- 7. Make sure to open all the ports you are using in your firewall.
- 8. Open the wallet by clicking the batch file. Once your cold wallet is open you are good to go.
- 9. Return to your hot wallet and click start all. Your nodes should succeed.
- 10. When your nodes status still says ENABLED after 130 minutes, you will know your setup worked successfully. You will not know until 130 minutes after starting the node. If the node says missing after 130 minutes it will stop mining and your setup failed.
- 11. To save sync time, you can copy the entire blockchain into the new directory (just make sure to delete the wallet.dat file and masternode.conf – and do it AFTER you paste them in. Your wallet will spawn blank ones which is what you want)